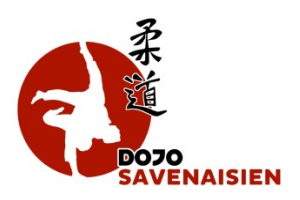

## J'ai un nouveau certificat médical à télécharger sur le site du Dojo Savenaisien, comment faire ?

C'est très simple, je me rends sur le site du Dojo Savenaisien pour me connecter à mon compte personnel : <u>https://www.dojosavenaisien.com/</u>

Je renseigne mes identifiants et mon mot de passe personnel :

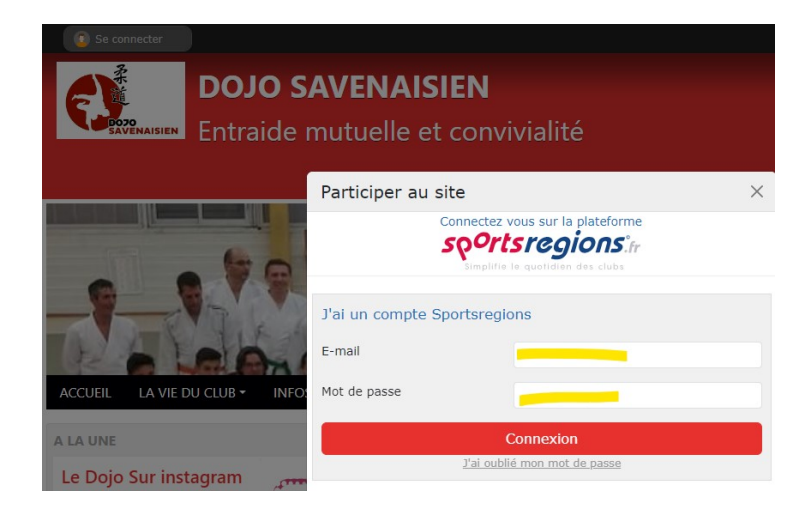

Ensuite, je clique sur mon prénom situé en haut à droite de la page puis je sélectionne « Ajouter un certificat médical» :

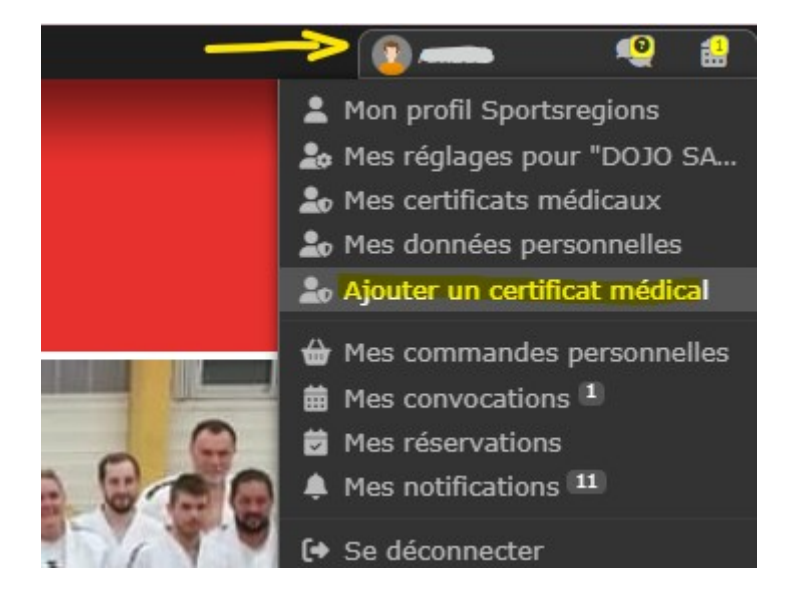

Le masque ci-après apparait.

Je renseigne les éléments suivants :

- L'adhérent concerné par cette mise à jour,
- La date du certificat médical.

Je télécharge ensuite le certificat médical en cliquant sur le bouton bleu « Ordinateur ».

## Je n'oublie pas de faire « Enregistrer » à la fin du téléchargement.

| Ajouter un certificat médical                   |                                                                                                  |                                                    |   |
|-------------------------------------------------|--------------------------------------------------------------------------------------------------|----------------------------------------------------|---|
|                                                 |                                                                                                  |                                                    |   |
| Certificat médical                              |                                                                                                  |                                                    |   |
| Quelques informations sur le certificat médical |                                                                                                  |                                                    |   |
| Le certificat est pour l'association :          |                                                                                                  | DOJO SAVENAISIEN                                   | ~ |
| et concerne l'adhérent :                        |                                                                                                  | Vous                                               | ~ |
| Le document est daté du :                       |                                                                                                  | 21/09/2024                                         |   |
| Ajoutez le fichier ci-dessous                   |                                                                                                  |                                                    |   |
|                                                 | Ajouter un docume<br>Ordinateur Sup<br>Taille maximale : 100 1<br>Merci d'attendre la<br>valider | nt depuis :<br>panner<br>No<br>fin de l'envoi pour |   |